# The 35<sup>th</sup> Annual Meeting of The Japanese Society for AIDS Research

# Zoom user manual

Copyright © 2021 Convention Linkage, Inc. All rights reserved.

#### The 35th Annual Meeting of The Japanese Society for AIDS Research

# Table of Contents

| Table of Contents                     | •••1 |
|---------------------------------------|------|
| Preparations                          | •••2 |
| Installing Zoom                       | •••3 |
| Using Zoom(joining an online meeting) | •••4 |
| Long In Setting                       | •••6 |
| Flow of the Day                       | •••9 |

#### Preparations

Lectures at this congress will be delivered using the Zoom cloud meeting app.

◆ Internet connection

Broadband wired (LAN cable) connection is preferred.

- Make sure you join the session from a quiet environment that has minimal background noise.
- Please check that your computer is equipped with webcam, microphone, and speaker/earphones. We strongly advise you to use earphones with a microphone or a headset.
- Shut down all background applications (e.g., Skype) on your PC to ensure that Zoom operates smoothly and there are no pop-up notifications during the session.

### Installing Zoom

Download the app from the official Zoom website (URL below).

#### https://zoom.us/download

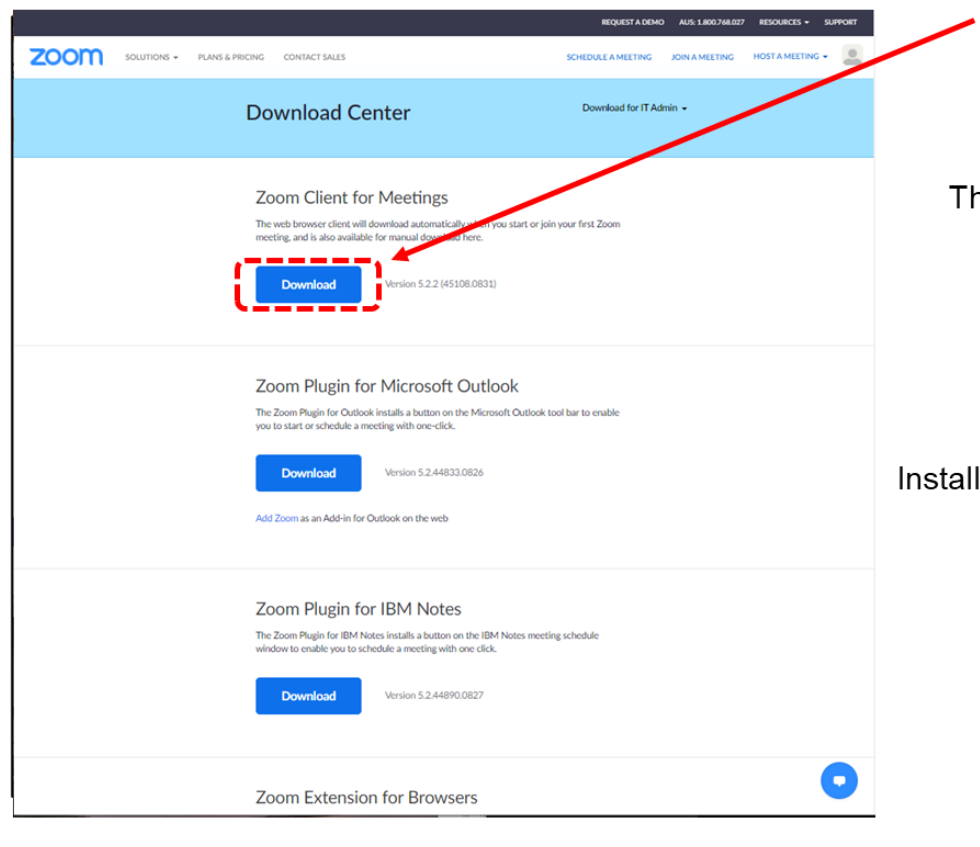

 Click here to download and install the app

The following window will appear during installation

| Installing |  |
|------------|--|
|            |  |
| 14%        |  |
| 1470       |  |
| <br>       |  |

Installation is complete once the following window appears

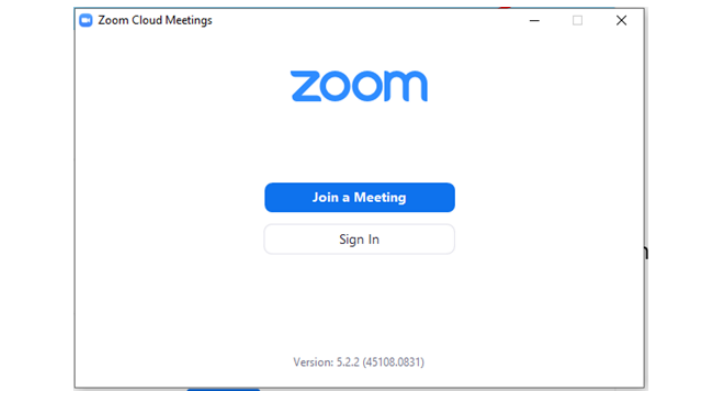

 Please test your camera and microphones from the following website.

#### https://zoom.us/test

## Using Zoom (joining an online meeting)

◆ Before the congress, the Congress Secretariat will email you an invitation with a special URL for presenters.

Please log-in by clicking the URL 30 mins before the session starts.

◆ Note: Please do not click the URL other than the designated date/time since other sessions may be held.

### How to Log-in to Zoom

| C & Secure   https://200m | # \<br>#8\\J065856884Thtatus=success                                                                                    | <b>0</b><br>☆ □ 1 | C Launch Meeting - Zoom X +<br>HE18D tatular - auccess |                                                                                                    |                   |                                        |                         |
|---------------------------|----------------------------------------------------------------------------------------------------|-------------------|--------------------------------------------------------|----------------------------------------------------------------------------------------------------|-------------------|----------------------------------------|-------------------------|
| zoom                      |                                                                                                    | Support English + | zoom                                                   | Open 2cent<br>Minutes as wells for get this application<br>Open - Com                                                                                          | Support English + | Join Meeting En                        | Enter your name<br>here |
|                           | Launching                                                                                                    |                   |                                                        | Launching_                                                                                                    |                   | Meeting ID or Personal Link Name       |                         |
|                           |                                                                                                    |                   |                                                        |                                                                                                    |                   | Enter Meeting ID or Personal Link Name |                         |
|                           | Please click <b>Open zoom.us</b> if you see the system dialog.<br>If nothing prompts from browser, download & run Zoom. |                   |                                                        | Please click <b>Open Zoom Meetings</b> if you see the system di<br>If nothing prompts from browser, <u>click here</u> to baunch the meeting, or <b>downloa</b> | alle Click        |                                        |                         |
|                           | Copyrgit (2017) Zanov View Correst, encoderate, inc. At optim statement,<br>Proceedings (String)                        |                   |                                                        | If you cannot download or run the application, shart hear your favorance                                                                                       |                   | 1100                                   |                         |

1. Click the URL for your Session 2. Click "Start Zoom Meeting"

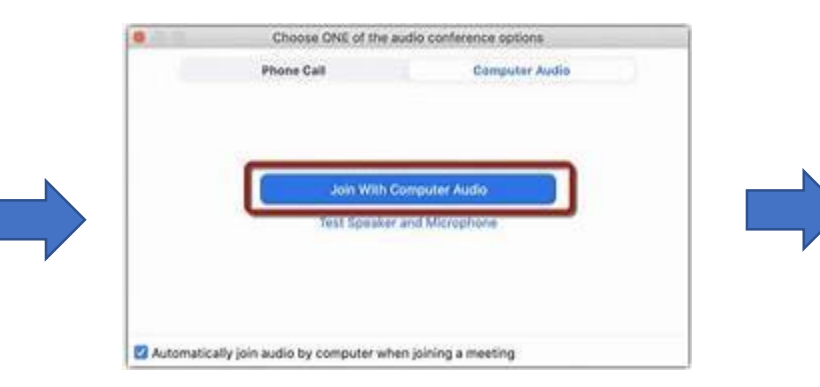

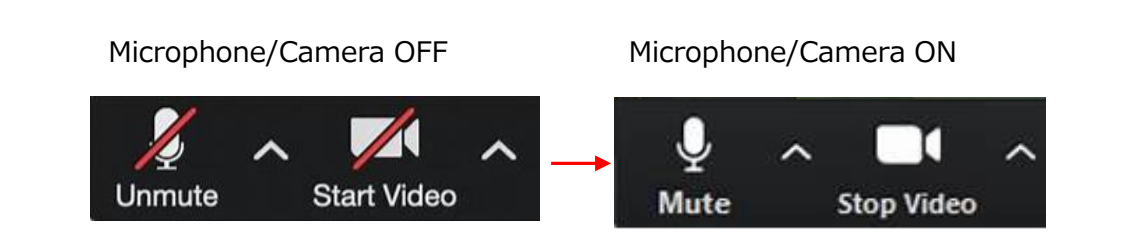

- 4. When the above screen appears, Click "Join with Video" to join the meeting.
- 5. Switch the Camera and Microphone "ON"

3.Enter you name and

Click "I am not a Robot"

### Log-in Setting

After logged-in, please check the following.

- A. Your Name
- B. View Setting

The 35th Annual Meeting of The Japanese Society for AIDS Research

### Log-in Setting A. Your Name

Check and change your name from the participants list. \* i.e. [Role : Name ]

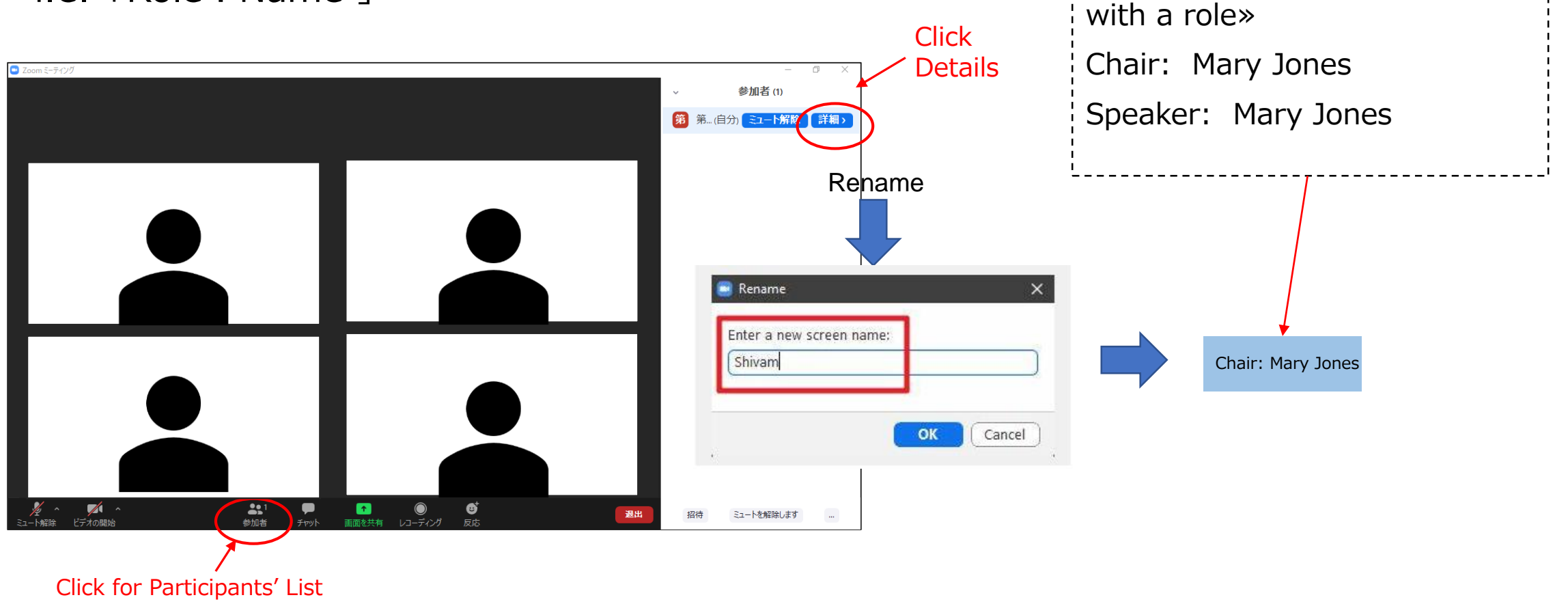

«How to rename your name

#### The 35th Annual Meeting of The Japanese Society for AIDS Research

### Log-in Setting B. View

There are two settings by either setting is fine.

- A. Gallery View: Shows participants in equal size.
- B. Active Speaker View: Active Speaker View displays a large view

of the person currently speaking, with a smaller thumbnail of

the previous speaker as a picture-within-picture.

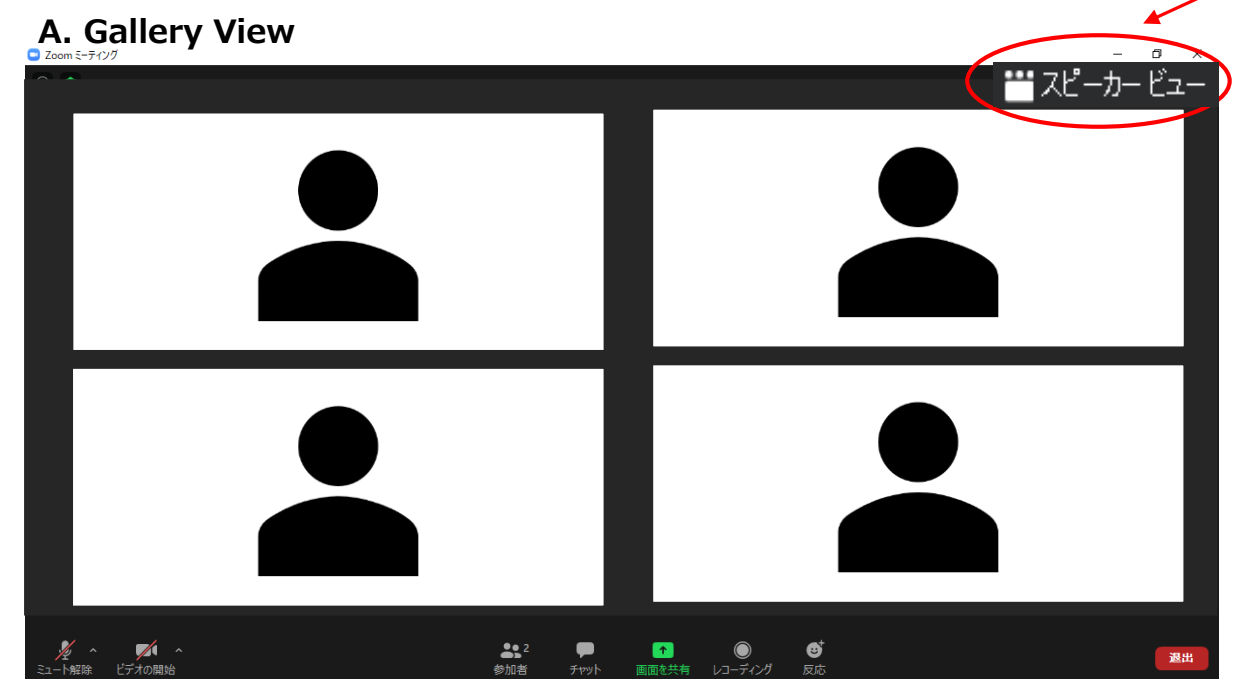

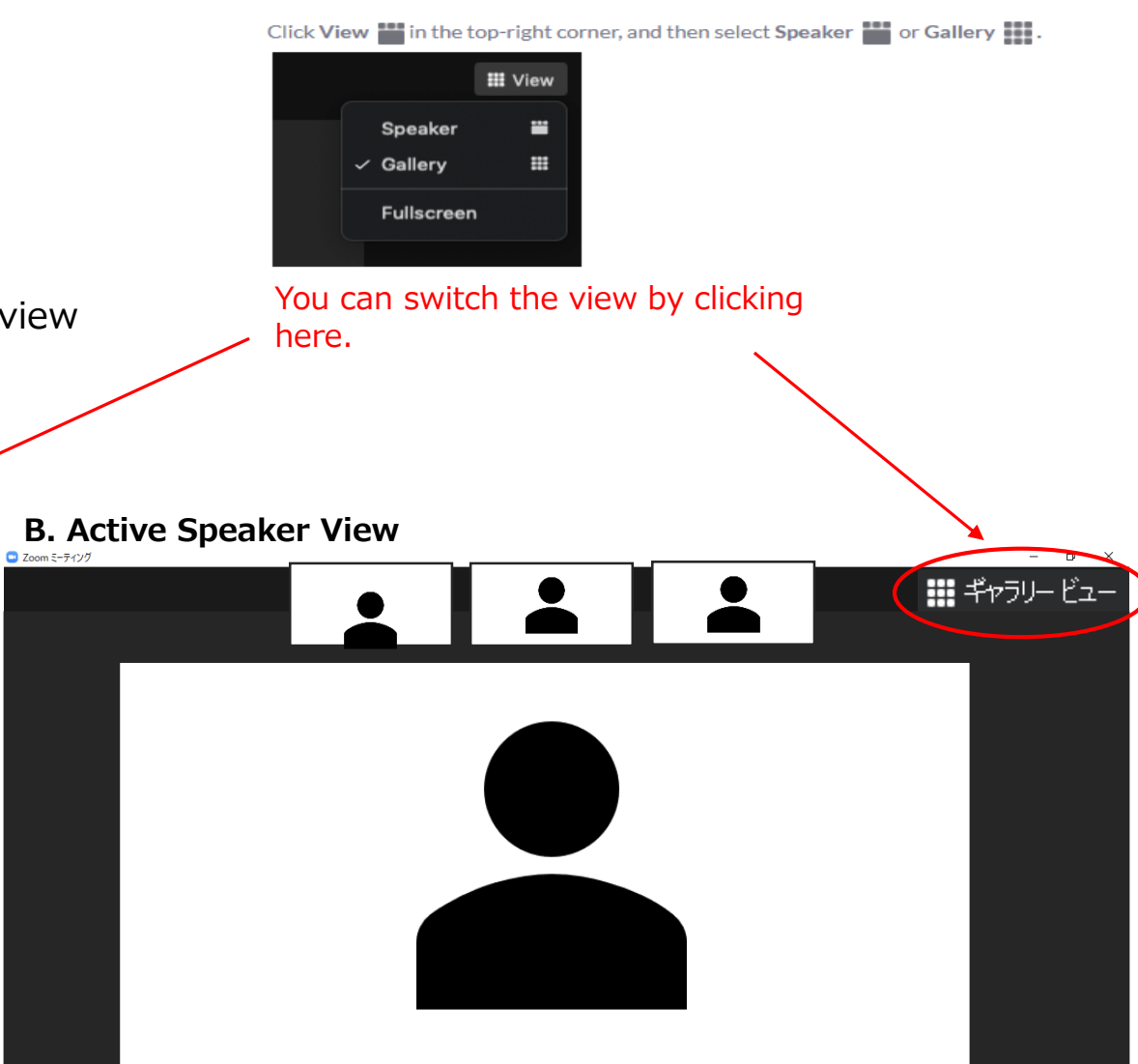

### Flow of the day

#### 1. **30 mins** before the Session Starts $\rightarrow$ Zoom Log-in

- An orientation of the Zoom operation and flow of the session will be given by the Director/Tech.
- Pre-meeting with chairs and speakers.

#### 2. **5 mins** before the Session Starts $\rightarrow$ Stand-by

3. Few seconds before the Session Starts → Call for session start • Staff will inform the chairs, so please start the Session.